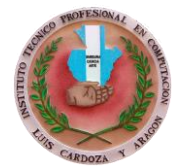

INSTITUTO TÉCNICO PROFESIONAL EN COMPUTACIÓN "LUIS CARDOZA Y ARAGÓN" LOTE No. 6, CALLEJON AGUAS CALIENTES, 6ta. CALLE FINAL, ZONA 3 SAN PEDRO SACATEPEQUEZ, GUATEMALA. TELEFONO: 6629-6963

## Actividad 1 – Formato de Texto Word

| Nombre: |                                             |          |  |
|---------|---------------------------------------------|----------|--|
| Grado:  | Cuarto PC. Cuarto Secretariado. Cuarto Bach | Jornada: |  |

**Instrucciones:** Lee la información y analice la imagen que se le presenta. Después debes realizar algunos ejercicios aplicando formato de texto.

## Aplicar formato a los caracteres

Se trata de aplicar a los caracteres atributos de formato como la negrita, la cursiva, así como el cambio de fuente, tamaño, color, etc.

Estos formatos se aplican a los caracteres seleccionados o a los caracteres que se escribirán una vez activada la aplicación del formato.

<u>Con el ratón</u>

Seleccione el texto si ya está escrito.

En función del formato que desea aplicar, haga clic en una o más herramientas del grupo **Fuente** que se muestra en la pestaña **Inicio**:

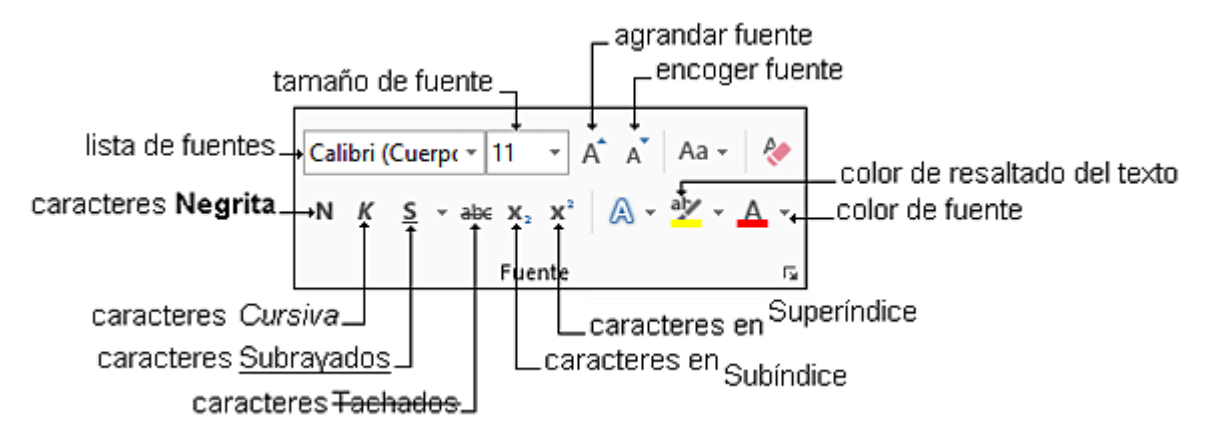

Para desactivar la aplicación de un formato, haga clic de nuevo en la herramienta correspondiente.

Para aplicar el formato a los caracteres, también puede utilizar las herramientas de la mini barra de herramientas que se muestra cuando se selecciona un texto:

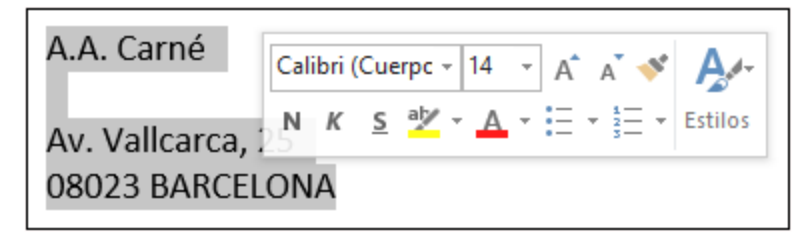

| La lista asociada a la                  |  |  |  |
|-----------------------------------------|--|--|--|
| herramienta 互 🗸 permite escoger el tipo |  |  |  |
| de subrayado.                           |  |  |  |

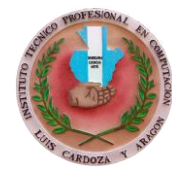

Tarea: aplica lo que se te indica sino tienes computadora o teléfono. Escribe el texto nuevamente en una hoja en blanco y aplica color al texto a los títulos. Al finalizar envíalo por Classroom. Cualquier duda puedes consultarlo a mi WhatsApp personal.

1. En un nuevo documento, ingresar el siguiente texto en fuente Arial 12ptos.

## Como surgieron los primates?

Fuente Arial 18ptos, color rojo

Hace 40 millones de años, entre los mamíferos se desarrollaron diferentes tipos de monos llamados primates. Los primeros primates fueron animales pequeños, de hábitos nocturnos, que vivían (casi siempre) en los árboles. Con el tiempo, algunos de éstos fueron cambiando sus hábitos y características físicas: su cráneo fue mayor, creció su cerebro, podían tomar objetos con las manos, adaptarse al día y alimentarse de frutas y vegetales.

## Los homínidos

Fuente Times New Roman 16ptos, negrita, color verde

Se llama así a una de las dos familias de monos en que se dividió el grupo de los primates. Mientras que en la familia del orangután, del gorila y del chimpancé no hubo cambios, hace 15 millones de años en la familia de los homínidos comenzó la evolución hasta el hombre actual